## Steps on Self-Resetting Password

## S I N G A P O R E S T U D E N T L E A R N I N G S P A C E

| E            | SINGAPORE                                                                                                  |
|--------------|----------------------------------------------------------------------------------------------------|
|              | STUDENT                                                                                                    |
| ì            | FARNING SPACE                                                                                              |
| Ľ            | EARN ANYTIME, ANYWHERE, AT ANY PACE                                                                        |
| U            | Jsername                                                                                                   |
|              | ISMAT8677C                                                                                                 |
| Р            | assword                                                                                                    |
|              | Password                                                                                                   |
|              |                                                                                                    |
| F            | ORGOT PASSWORD LOGIN                                                                                       |
| 11<br>C<br>8 | f you have difficulty resetting your password,<br>onfact your School-based Helpline (Mon-Fri,<br>ian-4pm). |
|              |                                                                                                    |
| /            |                                                                                                    |

Step 1.Click on FORGOT PASSWORD

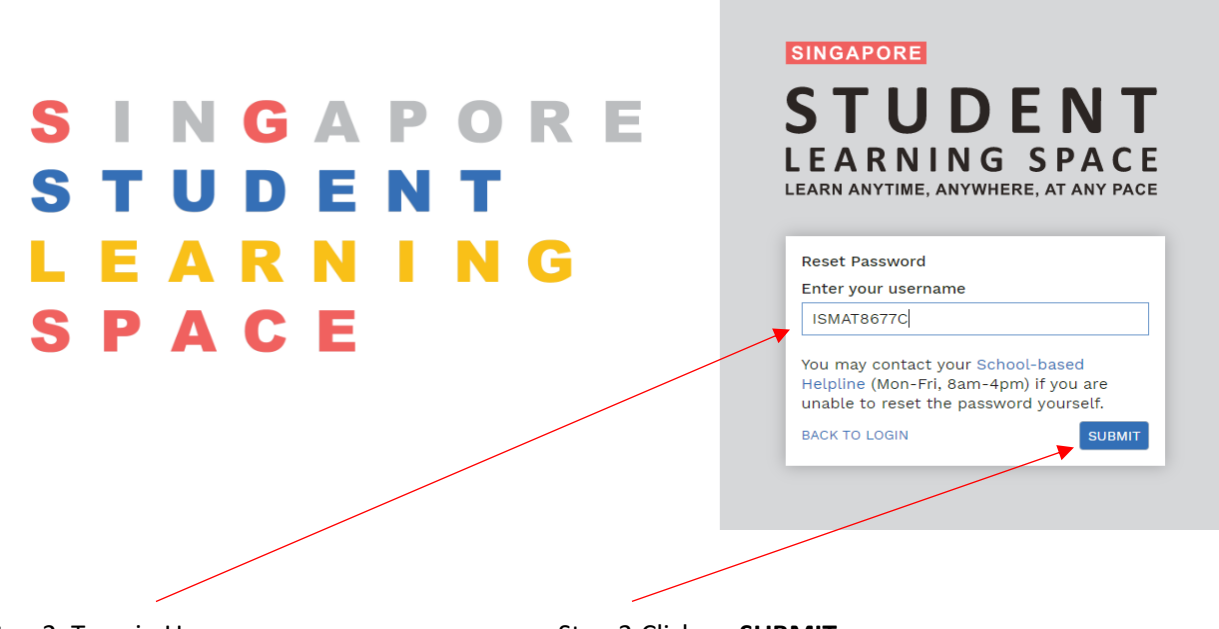

Step 2. Type in Username

Step 3.Click on SUBMIT

| EXCELLENT<br>STUDENT<br>LEARNING SPACE |                                                                                                    |  |
|----------------------------------------|----------------------------------------------------------------------------------------------------|--|
|                                        | Security Questions<br>Please answer the security questions to reset your password.<br>What is your favourite animal?<br>lion<br>What is your favourite sport or hobby?<br>play<br>What is your favourite colour?<br>green<br>SUBMIT |  |
|                                        |                                                                                                    |  |

## Step 4. Type in the correct answers

Step 5.Click on SUBMIT

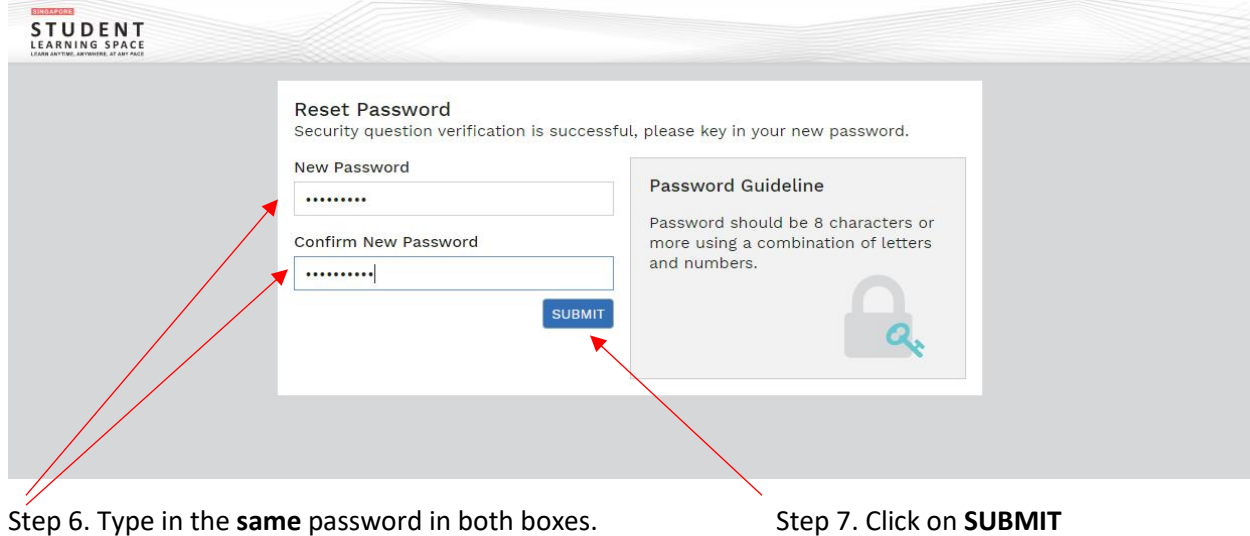

Step 6. Type in the **same** password in both boxes.

| SINGA<br>STUDE<br>LEARN | PORE<br>NT<br>ING | SINGAPORE<br><b>STUDDENT</b><br><b>STUDDENT</b><br><b>LEARN ANYTIME, ANYWHERE, AT ANY PACE</b><br>Username<br>Username<br>Password    |  |
|-------------------------|-------------------|----------------------------------------------------------------------------------------------------|--|
| SPACE                   |                   | FORGOT PASSWORD LOGIN<br>If you have difficulty resetting your password,<br>contact your School-based Helpline (Mon-Fri,<br>8am-4pm). |  |